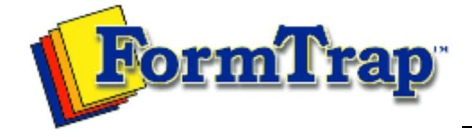

Start | QUEUES | Data Folders | Archive | Setup Submit | Associated Files | Other Add-ons | Version Upgrade

| Queue Setup                                                                                     | Deleting a Queue                                                                                                    | PDF version       |
|-------------------------------------------------------------------------------------------------|----------------------------------------------------------------------------------------------------|-------------------|
| What is a Queue<br>Create a Queue<br>Delete a Queue<br>Queue Properties<br>Print to ANY Windows | Deleting a queue also removes link(s) to other queues, requiring manual reconfiguration if the deleted queue is referenced.  Delete a queue                                                                            |                   |
| Printer<br>Tools                                                                                | <ul> <li>To delete a queue:</li> <li>Select the queue(s) to be removed.</li> <li>Click the <b>Delete</b> button, or right click the queue(s) and select the <b>D</b></li> </ul>                                        | elete             |
|                                                                                                 | <ul> <li>A dialog box pops up to confirm the deletion process. Click Yes to f No to fix the listed queue(s) first).</li> <li>If the queue is in used in any other queue(s), reconfigure those que manually.</li> </ul> | finish (or<br>ues |
|                                                                                                 | The following queues have references to this queue:<br>TCG Local report<br>You will need re-configure them manually. OK to delete?                                                                                     |                   |
|                                                                                                 | Write down the queue names indicated and fix them immediately.                                                                                                    | Тор               |

Disclaimer | Home | About Us | News Products | Customer Area | Free Trial | Success Stories | Contact Us Copyright © 1995 - 2010 TC G Information Systems Pty. Ltd. All rights reserved.